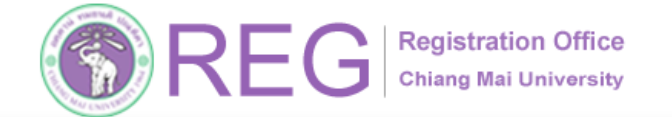

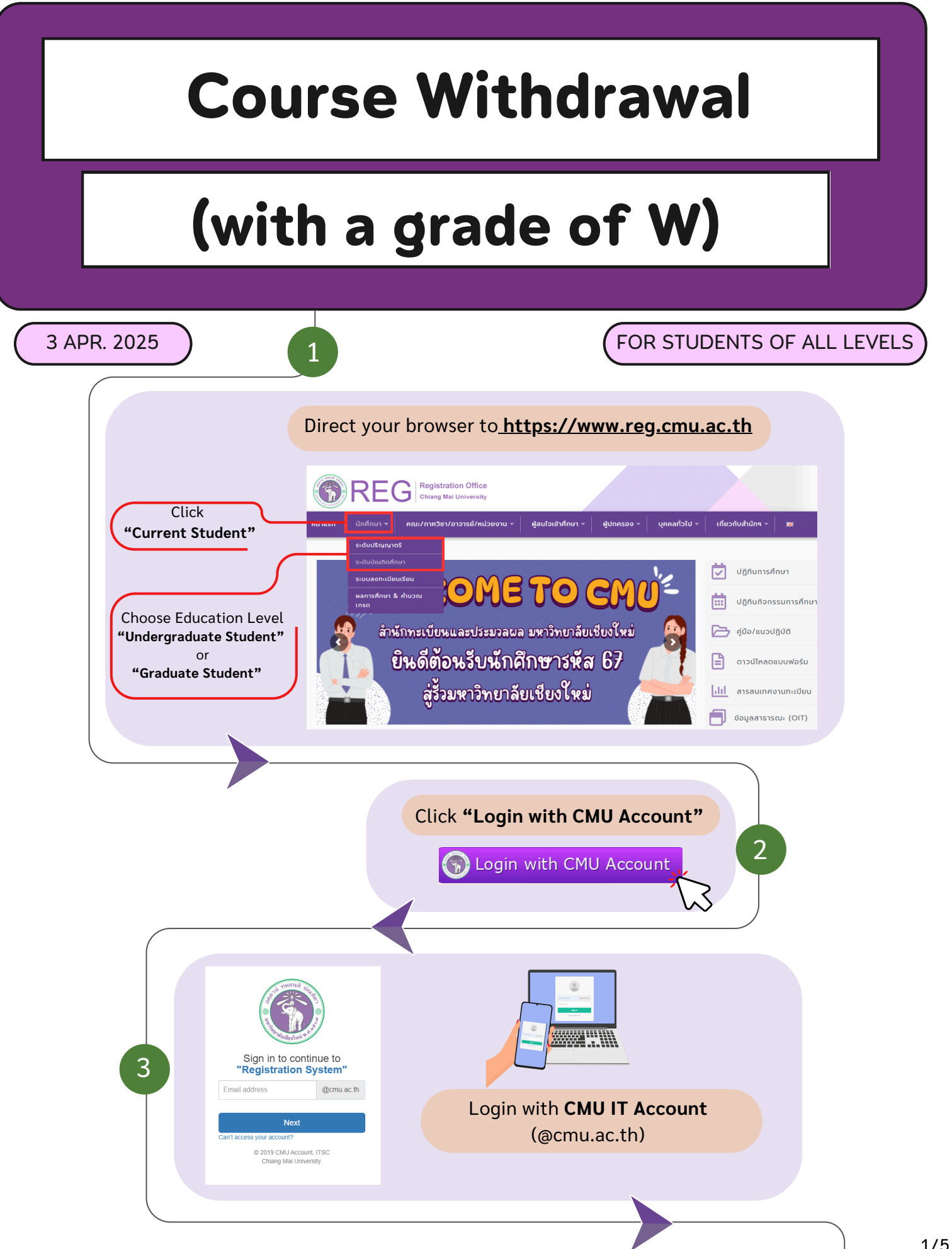

053-948925,948923

175

WWW.REG.CMU.AC.TH

Registration Office Chiang Mai University RE

## Course Withdrawal (with a grade of W)

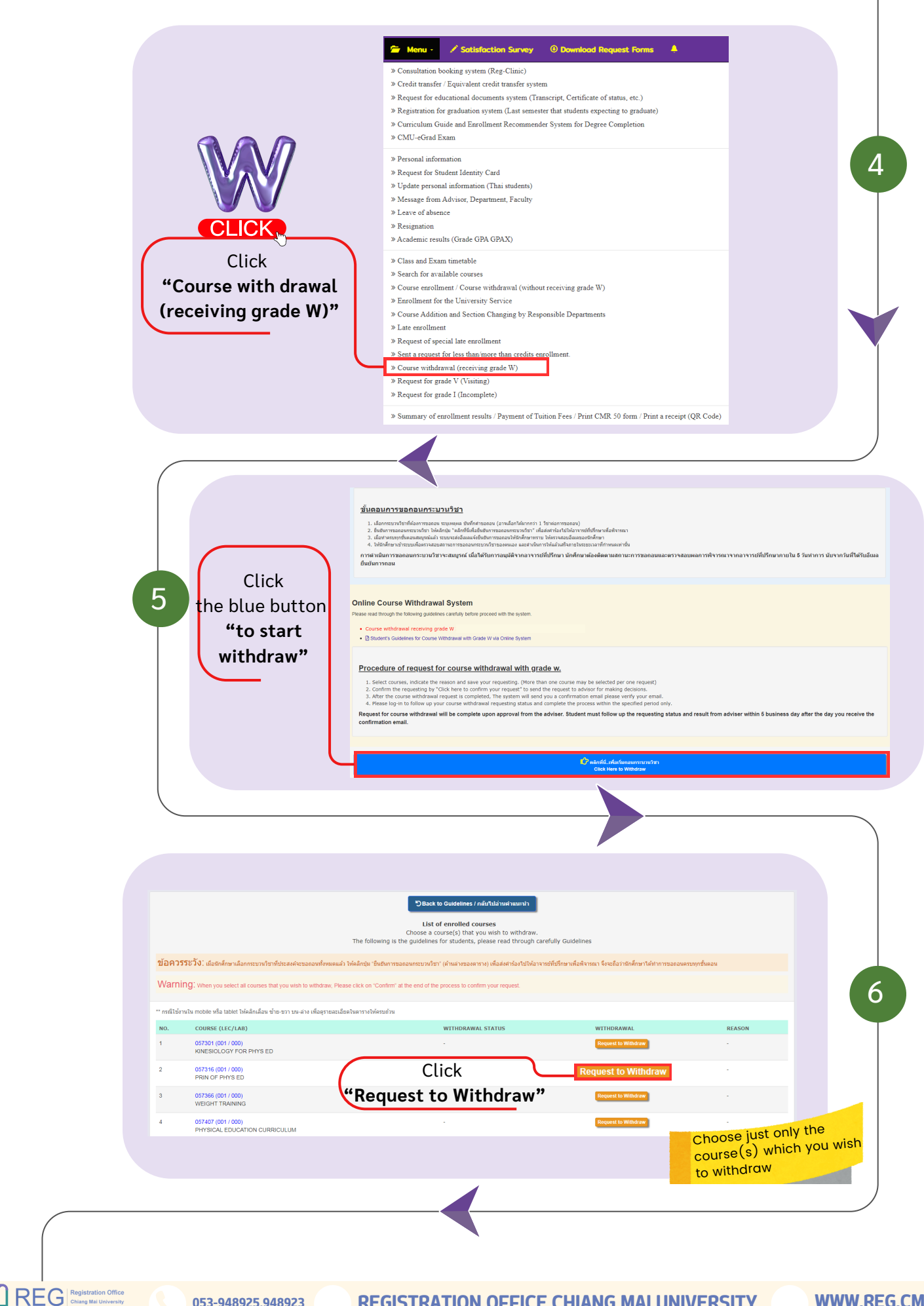

2/5

HOME

053-948925,948923

ฝ่ายทะเบียนการศึกษา

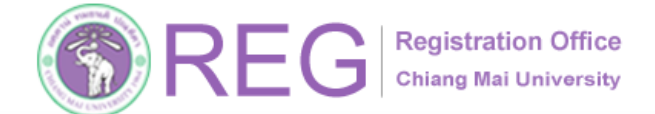

ฝ่ายทะเบียนการศึกษา

## Course Withdrawal (with a grade of W)

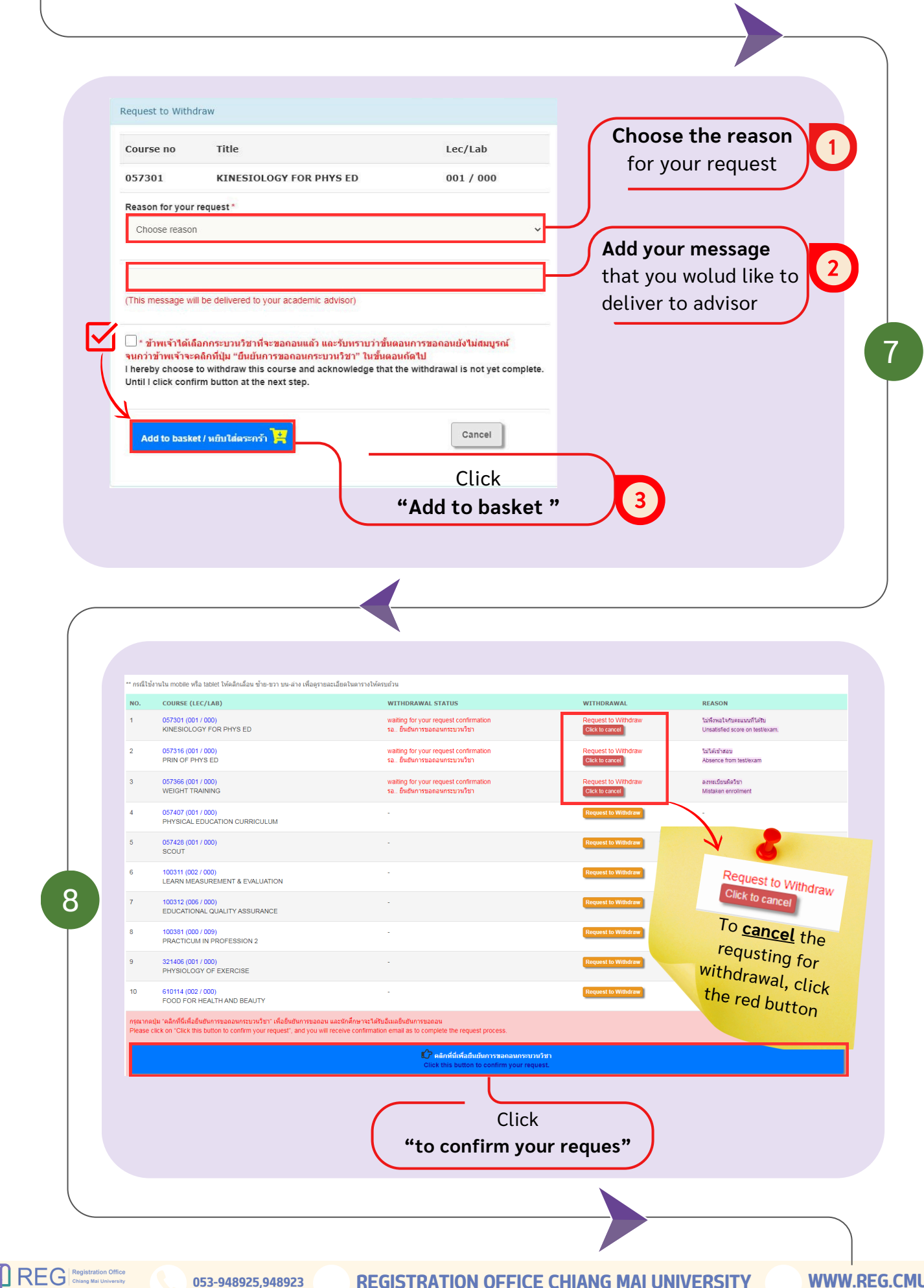

3/5

HOME

**Registration Office** Chiang Mai University

## Course Withdrawal (with a grade of W)

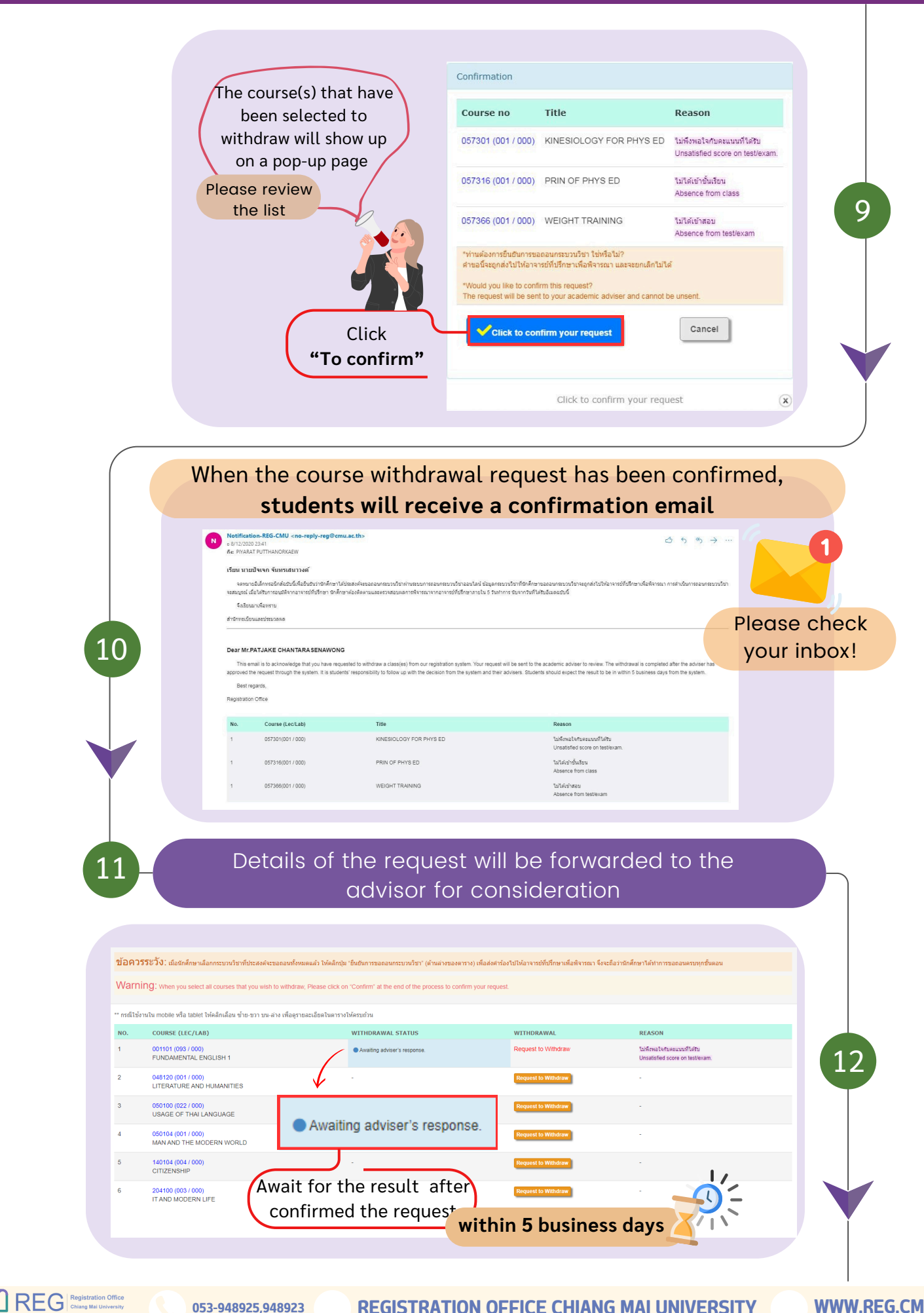

4/5

HOME

053-948925,948923

ฝ่ายทะเบียนการศึกษา

**REGISTRATION OFFICE CHIANG MAI UNIVERSITY** 

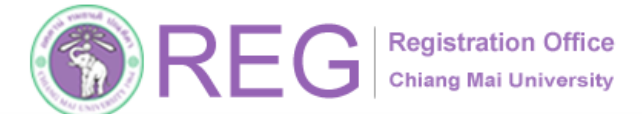

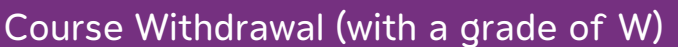

HOME

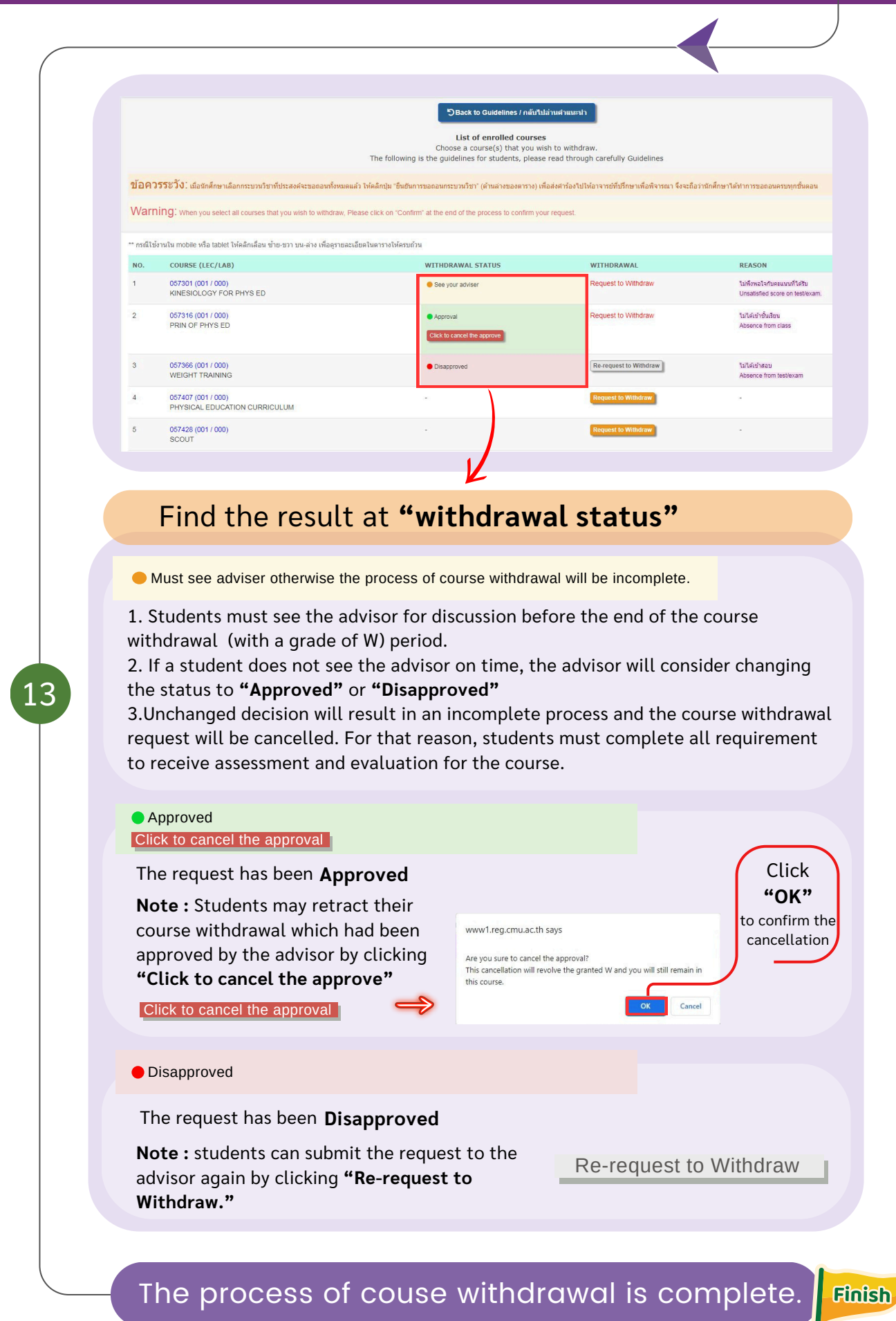

REG Registration Office Chiang Mai University ฝ่ายทะเบียนการศึกษา 5/5

WWW.REG.CMU.AC.TH